# **Skaner kolorowy** EPSON PERFECTION 2400 PHOTO 4043856-00 Konfiguracja

# **1** Wyjmowanie z opakowania

1. Upewnij się, że dostarczono w nienaruszonym stanie następujące elementy. Jeżeli brakuje jakiegokolwiek elementu lub jest on uszkodzony, należy natychmiast skontaktować się ze sprzedawcą.

# kabel USB dysk CD z oprogramowaniem skanera uchwvt filmu

W niektórych krajach zawartość opakowania może się różnić od opisar

# **2** Instalowanie oprogramowania

Oprogramowanie należy zainstalować PRZED podłączeniem skanera do komputera.

### Uwaga dotycząca systemu Mac OS X:

- To oprogramowanie nie obsługuje systemu plików UNIX (UFS) dla systemu Mac OS X. Oprogramowanie należy zainstalować na dysku lub partycji, która nie używa systemu plików UFS. Skaner nie obsługuje środowiska Classic systemu Mac OS X.
- W przypadku systemów Windows XP, Windows 2000 lub Mac OS X, aby zainstalować
- oprogramowanie, należy zalogować się jako administrator.
- 1. Włóż dysk CD-ROM z oprogramowaniem skanera do napędu CD-ROM lub DVD. Program instalacyjny uruchomi się automatycznie.
- Jeśli program instalacyjny nie uruchomi się, wykonaj następujące czynności:
- Windows XP: Kliknij przycisk Start, kliknij polecenie My Computer (Mój komputer), a następnie kliknij dwukrotnie polecenie EPSON.
- Windows Me, 98 i 2000: Kliknij dwukrotnie ikonę My Computer (Mój komputer), a następnie kliknij dwukrotnie ikone EPSON.
- Macintosh: Kliknij podwójnie znaczek 💽 EPSON CD-ROM.
- Po wyświetleniu okna wyboru kraju wybierz swój kraj.
- 2. W przypadku korzystania z systemu Mac OS 8.6 do 9.x, kliknij podwójnie znaczek EPSON w teczce EPSON.

W przypadku korzystania z systemu Mac OS X, kliknij podwójnie teczkę Mac OS X w teczce EPSON, a następnie kliknij podwójnie znaczek EPSON. Jeśli wyświetlone zostanie okno dialogowe Authorization (Autoryzacja), wpisz nazwę i hasło administratora i kliknij przycisk OK.

# **3** Konfigurowanie skanera

1. Zdejmij żółtą taśmę zabezpieczającą z tylnej części skanera.

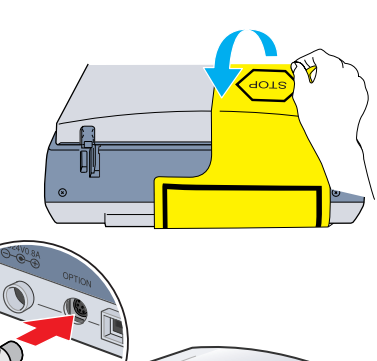

- 2. Podłącz zintegrowany moduł TPU do złącza urządzeń dodatkowych skanera.
- 3. Przesuń blokadę transportową do końca w prawą stronę.

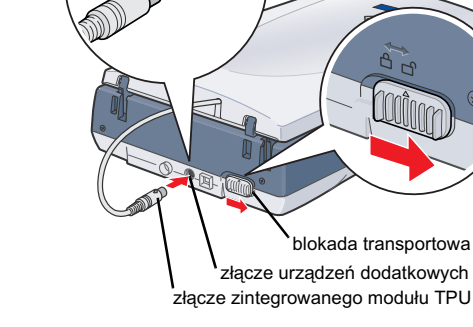

- 4. Podłącz przewód zasilania i zasilacz tak, jak pokazano na rysunku.
- 5. Podłącz zasilacz do gniazda zasilania znajdującego się z tyłu skanera.

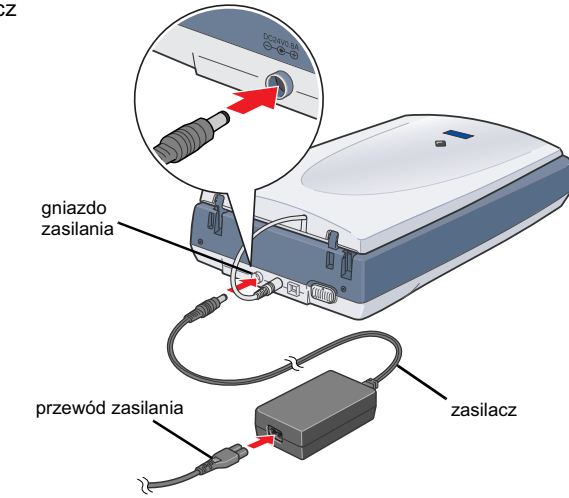

- 3. Wybierz język w oknie wyboru języka.
- 4. Przed zainstalowaniem oprogramowania drukarki wyłącz wszystkie programy antywirusowe.

2. Zdejmij taśmę pakunkową ze skanera, ale pozostaw na miejscu żółtą taśmę zabezpieczającą,

która należy zdjać w momencie opisanym w instrukcji.

Ważne!

instrukcji.

Pozostaw na miejscu żółtą

taśmę zabezpieczającą,

zdejmując ją dopiero w momencie opisanym w

5. Przeczytaj umowę licencyjną i kliknij przycisk Agree (Akceptuję). 6. Po wyświetleniu okna dialogowego Software Installation (Instalacja oprogramowania) kliknii przycisk Install (Zainstaluj). Wykonuj instrukcje wyświetlane na ekranie przez każdy program

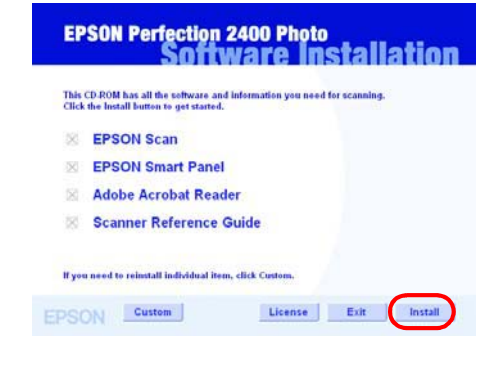

7. Po zainstalowaniu oprogramowania kliknij przycisk Exit (Zamknij), aby zamknąć okno dialogowe Software Installation (Instalacia oprogramowania).

## 6. Włóż drugi koniec przewodu zasilania do gniazda elektrycznego.

### Przestroga

- Zmiana napięcia wejściowego lub wyjściowego zasilacza nie jest możliwa. Jeżeli naklejka na zasilaczu wskazuje niewłaściwe napięcie dla danego kraju, należy
- skontaktować się ze sprzedawcą. Nie należy podłączać przewodu zasilania. 📮 📮 Po każdym odłączeniu skanera od źródła zasilania należy poczekać przynajmniej 10 sekund przed ponownym jego podłączeniem. Szybkie podłączanie i odłączanie skanera może doprowadzić do jego uszkodzenia.

Ten skaner nie ma włącznika zasilania. Jego włączenie następuje po podłączeniu zasilacza do skanera i przewodu zasilania do źródła zasilania

Skaner włącza się i zaczyna nagrzewać. Lampka przycisku 🛠 Start miga na zielono aż do zakończenia nagrzewania skanera. Następnie przestaje migać i świeci na zielono światłem ciągłym. Oznacza to, że skaner jest gotowy do użycia.

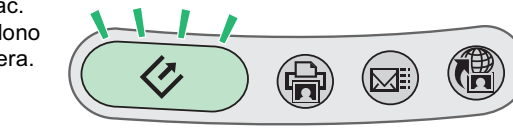

### Uwaga

zostaje wyłaczona.

7. Podłącz kwadratową wtyczkę kabla USB do portu USB z tyłu skanera. Następnie podłącz drugi koniec kabla USB do dostępnego portu USB komputera.

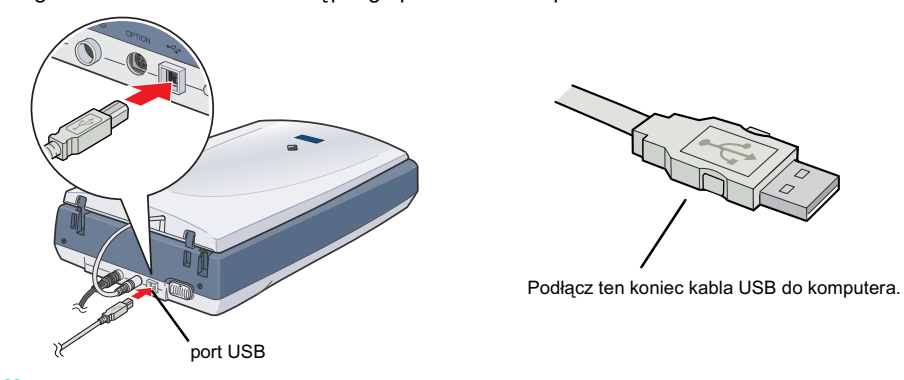

- Skanera nie należy podłączać za pośrednictwem koncentratora.
- Aby wyłączyć skaner, należy odłączyć przewód zasilania od gniazda elektrycznego.

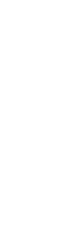

następnie wskaż polecenie EPSON, a następnie wybierz

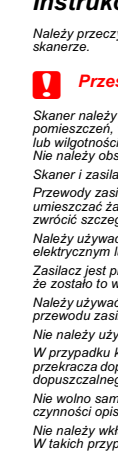

Wszelkie prawa zastrzeżone. Żadna część tej publikacji nie może być powielana, przechowywana w systemie udostępniania informacji ani przekazywana w jakiejkolwiek formie lub w jakikolwiek sposób, elektroniczny, mechaniczny, za pomocą fotokopii, nagrania lub inny, bez wcześniejszego uzyskania pisemnej zgody firmy SEIKO EPSON CORPORATION. Informacje zawarte w niniejszym dokumencie są przeznaczone do wykorzystania tylko w przypadku tego skanera firmy EPSON. Firma EPSON nie jest odpowiedzialna za wykorzystanie tych informacji w przypadku innych skanerów. Firma SEIKO EPSON CORPORATION ani jej firmy stowarzyszone nie będą odpowiadać przed nabywcą produktu ani stronami trzecimi za szkody, straty, koszty bądź wydatki poniesione przez nabywcę lub strony trzecie wynikające z: wypadku, niewłaściwej eksploatacji lub wykorzystania tego produktu do celów innych niż określono, nieautoryzowanych modyfikacji, napraw lub zmian dokonanych w tym produkcie lub (oprócz USA) nieprzestrzegania instrukcji firmy SEIKO EPSON CORPORATION dotyczących obsługi i konserwacji. Firma SEIKO EPSON CORPORATION nie będzie odpowiadać za jakiekolwiek szkody lub problemy powstałe w wyniku wykorzystania jakichkolwiek produktów dodatkowych, bądź materiałów eksploatacyjnych innych, niż te oznaczone przez firmę SEIKO EPSON CORPORATION jako Original EPSON Products lub EPSON Approved Products. Firma SEIKO EPSON CORPORATION in będzie odpowiadać za żadne szkody spowodowane zakłóceniami elektromagnetycznymi powstałymi w wyniku użycia kabli interfejsu innych niż te oznaczone przez firmę SEIKO EPSON CORPORATION jako EPSON Approved Products. EPSON jest zastrzeżonym znakiem towarowym firmy SEIKO EPSON CORPORATION. Microsoft Vindrows zą zastrzeżonym znakiem towarowym firmy SEIKO EPSON CORPORATION.

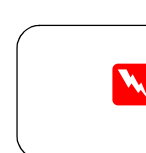

## Polski

**EPSON** 

przycisk S

Ostrzeżenia, przestrogi i uwagi

Ostrzeżenia muszą być przestrzegane, aby uniknąć uszkodzenia ciała.

Przestrogi muszą być przestrzegane w celu unikniecia uszkodzenia sprzetu.

Uwagi zawierają ważne informacje i użyteczne podpowiedzi dotyczące korzystania ze skanera.

## 4 Pierwsze skanowanie

W systemie Mac OS X pierwsze skanowanie należy przeprowadzić z wykorzystaniem tego samego konta, na którym użytkownik zalogował się podczas instalowania oprogramowania skanera.

Aby skanować, korzystając z przycisku 🛠 Start i programu EPSON Smart Panel, wykonaj poniższe czynności.

1. Otwórz zintegrowany moduł TPU i umieść dokument na tacy na dokumenty obrazem do dołu. Następnie zamknij zintegrowany moduł TPU.

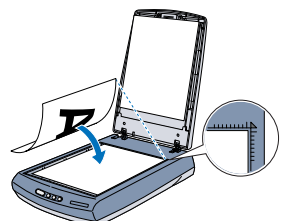

2. Naciśnij przycisk 🛠 Start na skanerze. Po automatycznym uruchomieniu programu EPSON Smart Panel kliknij znaczek 💽 Scan and Save (Skanuj i zapisz).

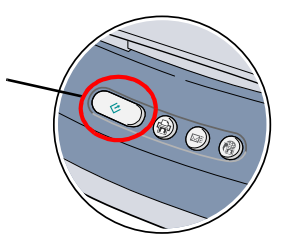

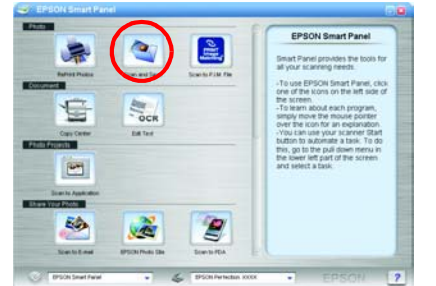

W systemie Windows XP, po pierwszym naciśnięciu przycisku 🔗 Start może zostać wyświetlony komunikat. W takim wypadku należy wybrać opcję Smart Panel for Scanner, zaznaczyć pozycję Always use this program for this action (Zawsze używaj tego program) do tej akcji), a następnie kliknąć przycisk OK.

Na ekranie wyświetlony zostanie pasek postępu, a dokument zostanie automatycznie zeskanowany

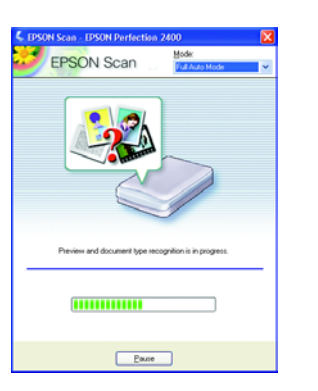

3. Zostanie otwarte okno dialogowe View Images (Widok obrazów). Jeśli chcesz skanować kolejny dokument, umieść go na tacy na dokumenty, zamknij zintegrowany moduł TPU, a następnie kliknij przycisk 🧲 Scan More (Kontynuuj skanowanie). W przeciwnym razie kliknij przycisk **Next** (Dalej), aby kontynuować.

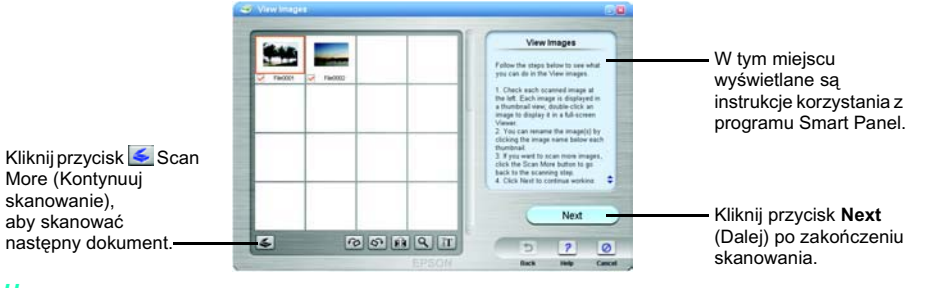

Aby wyświetlić okno Help (Pomoc), należy kliknąć znak zapytania w prawym dolnym

4. Po wyświetleniu poniższego okna dialogowego kliknij przycisk em. Browse (Przeglądaj) wskaż folder, w którym mają zostać zapisane zeskanowane obrazy. Następnie wybierz format pliku z listy File Format (Format pliku). Kliknij przycisk Save (Zapisz), aby zapisać obrazy.

|                                                                       | See Start File 20                                                                                                    |                                                                                                    |
|-----------------------------------------------------------------------|----------------------------------------------------------------------------------------------------|----------------------------------------------------------------------------------------------------|
| Określ ścieżkę do<br>folderu, w którym<br>zostaną zapisane<br>obrazy. | Fie Path  Comments and fortup/EP(00006, for  File Formet:  Danage" DOP  V  Comments  Comments | <ul> <li>Instrukcje korzystania z programu Smart Panel.</li> <li>Kliknij przycisk Save (Zapisz), aby zapisać obrazy.</li> </ul> |
| Określ format pliku.                                                  | Dearly Control Kings in the lower<br>of the methods<br>Store Hold DOI IX<br>Partic Stores Control Kings and View<br>Store Hold DOI IX<br>Save Stave and View<br>EXPLOY                                                                                                    |                                                                                                    |

Pliki obrazów zostaną zapisane we wskazanym folderze. Możesz teraz przy pomocy wybranego oprogramowania przeglądać, edytować lub drukować obrazy.

Naciśnięcie przycisku 🎸 Start domyślnie uruchamia program EPSON Smart Panel. Program EPSON Smart Panel umożliwia skanowanie i wysyłanie danych bezpośrednio do określone aplikacji. Aby uzyskać więcej informacji, należy zapoznać się z Dokumentacją techniczną, tóra znajduje się na dysku CD z oprogramowaniem, oraz skorzystać z Pomocy programu EPSON Smart Panel.

### Korzystanie z przycisków skanera

Przyciski skanera działają z programem EPSON Smart Panel, stanowiąc skrót do najczęściej używanych funkcji skanowania. Można ich używać do automatycznego skanowania i drukowania zdjęć, dołączania Kopiowa zdjęć do wiadomości e-mail lub skanowania i wysyłania zdjęć do witryny sieci Web firmy EPSON do wymiany zdjęć. Więcej informacji zawiera Dokumentacja

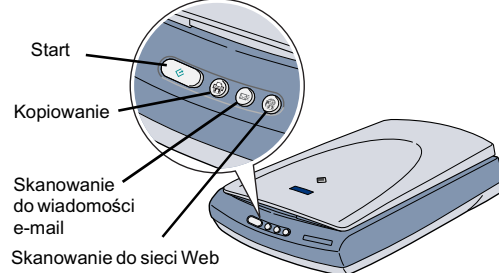

techniczna znajdująca się na dysku CD-ROM z oprogramowaniem skanera, a także elektroniczna Pomoc programu EPSON Smart Panel.

### Uwaga dla użytkowników systemu Mac OS X:

Należy sprawdzić, czy program Smart Panel został zainstalowany w środowisku OS X, a nie w trybie Classic. W przeciwnym razie po naciśnięciu przycisku skanera może zostać uruchomiony tryb Classic

## Przeglądanie dokumentacji technicznej

Aby uzyskać więcej informacji na temat skanera, należy zapoznać się z Dokumentacją techniczną. Dokumentacja techniczna zawiera szczegółowe informacje na temat skanowania, konserwacji, rozwiazywania problemów i bezpieczeństwa.

Podczas instalowania oprogramowania z dysku CD z oprogramowaniem na komputerze instalowana jest również Dokumentacia techniczna.

Aby wyświetlić Dokumentację techniczną, kliknij dwukrotnie ikone **P2400P Reference Guide** (Dokumentacja techniczna skanera P2400P), znajdującą się na pulpicie.

W systemie Windows dostęp do Dokumentacji technicznej można również uzyskać z menu Start. Aby to zrobić, kliknij przycisk Start, wskaż polecenie All Programs (Wszystkie programy) w systemie Windows XP lub Programs (Programy) w systemach Windows Me. 98 lub 2000.

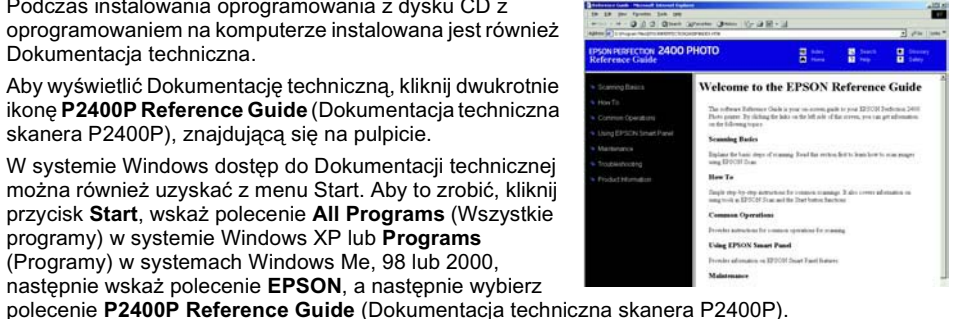

## Przechowywanie uchwytu filmu

Jeśli uchwyt filmu nie jest używany, można go przechowywać wewnątrz zintegrowanego modułu TPU.

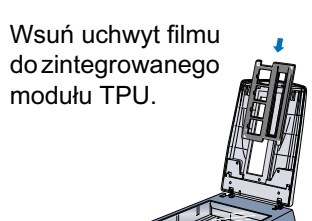

Włóż z powrotem matę do dokumentów.

Instrukcje dotyczące bezpieczeństwa Poniżej wymieniono sytuacje, w których należy odłączyć skaner oraz zasilacz od źródła zasilania i zlecić naprawę wykwalifikowanemu pracownikowi serwisu: Przewód zasilania lub wtyczka są uszkodzone, do skanera lub zasilacza dostał się płyn, upuszczono skaner lub zasilacz albo uszkodzono obudowę, skaner lub zasilacz nie działa prawidłowo lub w jego działaniu widoczne są wyraźne zmiany. (Nie należy zmieniać ustawień, których nie opisano w instrukcjach obsługi.) Przed czyszczeniem należy odłączyć skaner i zasilacz od źródła zasilania. Należy czyścić wyłącznie wilgotną szmatka. Nie należy używać środków czyszczących w płynie ar w aerozolu. Należy przeczytać wszystkie instrukcje i zachować je w celu wykorzystania w przyszłości. Należy stosować się do wszystkich ostrzeżeń i instrukcji umieszczonych na Przestroga: Należy upewnić się, że przewód zasilania jest zgodny z odpowiednimi wymaganiami lokalnych standardów bezpieczeń Jeśli skaner nie bedzie wykorzystywany przez dłuższy czas, należy odłaczyć zasilacz od gniazda elektrycznego. Skaner należy umieścić w pobliżu komputera, aby nie było problemów z podłączeniem kabla interfejsu. Skanera ani zasilacza nie należy umieszczać na zewnątrz pomieszczeń, w pobliżu miejsc bardzo zabrudzonych lub zakurzonych, wody, źródeł ciepła lub w miejscach narażonych na wstrząsy i wibracje, w wysokiej temperatu lub wilgotności, w bezpośrednim świetle skonecznym, w pobliżu silnych źródeł światła lub miejscach narażonych na gwałtowne zmiany temperatury albo wilgotności Nie należy obsługiwać urządzenia wilgotnymi rękami. Dla użytkowników w Wielkiej Brytanii: Poniższe informacie na temat bezpieczeństwa dotyczą zasilacza skaner i zasilacz należy umieścić w pobliżu gniazda elektrycznego, od którego łatwo można odłączyć przewód zasilania. **Ostrzeżenie:** Należy zapoznać się z tabliczką znamionową i sprawdzić, czy napięcie urządzenia odpowiada Przewody zasilania powinny być tak umieszczone, aby chronić je przed przetarciem, wystrzępieniem, przecięciem, zgnieceniem i przed poplątaniem. Nie należy umieszczać żadnych przedmiotów na przewodzie zasilania ani na zasilaczu ani dopuszczać do tego, aby przewód zasilania został nadepnięty lub przejechany. Należy zwrócić szczedjan uwagę, aby wszystkie przewody zasilania były wprostowane przy końcach i w miejscach połączeń z eciu źródła zasilania Ważne: Kable przewodu zasilania podłączonego do urządzenia oznaczono kolorami zgodnie z poniższym kodem:

ależy używać wylącznie zasilacza model A171B/E, który został dostarczony ze skanerem. Użycie innego zasilacza może spowodować pożar, porażenie prąde ektrycznym lub uszkodzenie ciała . asilacz jest przeznaczony do współpracy ze skanerem, z którym został dostarczony. Nie należy używać zasilacza do zasilania innych urządzeń elektrycznych, chyba e zostało to wyrażnie określone. ależy używać takiego źródła zasilania, jakie podano na etykiecie zasilacza i zawsze należy dostarczać prąd bezpośrednio ze standardowego gniazda za pośred rzewodu zasilania, który spełnia standardy obowiązujące w miejscu, w którym jest wykorzystywany. należy używać tych samych gniazd, do których podłączone są kserokopiarki lub urządzenia klimatyzacyjne, które są często włączane i wyłączane.

W przypadku korzystania z przedłużacza do zasilania skanera, należy upewnić się, że łączny pobór prądu wszystkich urządzeń podłączonych do przedłużacz przekracza dopuszczalnego dla niego natężenia prądu. Należy również upewnić się, że łączny pobór prądu wszystkich urządzeń podłączonych do gniazda nie pr dopuszczalnego natężenia okresionego dla tego gniazda. Nie należy przeciążać gniazda elektrycznego. ) samodzielnie rozmontowywać, modyfikować ani dokonywać prób naprawy zasilacza, przewodu zasilania, skanera i urządzeń dodatkowych, z wyjątkiem i opisanych w podręcznikach dotyczących skanera. Nie należy wkładać żadnych przedmiotów w otwory skanera, ponieważ mogą one dotknąć elementów o niebezpiecznie wysokim napięciu lub spowodować zwarcie. W takich przypadkach istnieje niebezpieczeństwo porażenia pradem.

Niebieski — Zerowy Brazowy — Pod napieciem

Aby dopasować wtyczki, Aby dopasować wtyczki, należy zastosować się do poniższych zaleceń: Jeśli kolory kabli przewodu zasilania tego urządzenia nie pasują do kolorowych oznaczeń, które określają końcówki wtyczki, należy zastosować się do poniższych zaleceń:

Niebieski kabel powinien być połączony z końcówką wtyczki oznaczoną literą N. Brązowy kabel powinien być połączony z końcówką wtyczki oznaczoną literą L. Jeśli wtyczka uległa uszkodzeniu, należy wymienić zestaw przewodów połączeniowych lub skontaktować się z wykwalifikowanym elektrykiem

Uwaga ogólna: Inne nazwy produktów zostały użyte w niniejszym dokumencie wyłącznie w celach identyfikacji i mogą być znakami towarowymi ich prawnych właścicieli. Firma EPSON nie rości sobie żadnych praw do tych znaków

Copyright© 2003 by SEIKO EPSON CORPORATION, Nagano, Japonia.

| د.<br>۲۰۰۰ ۲۰۰۰ ۲۰۰۰ ۲۰۰۰ ۲۰۰۰ ۲۰۰۰ ۲۰۰۰ ۲۰۰                                                                                                    |
|----------------------------------------------------------------------------------------------------|
| E tata E tatan E tatang                                                                                                    |
| ome to the EPSON Reference Guide                                                                                                    |
| mark Rafformer Chale is your on norm, guilt to your REFOR Preformer, 2410<br>aren 'Ry skilling for lake on the left sole of flar errors, you can get adversation<br>Romg topics |
| ing Banks                                                                                                    |
| Relaxis depts of stamming Road Res section, first to lease how to scan proper<br>COH Dran.                                                                                      |
|                                                                                                    |
| ty by explorements for common transies. It also cover advectation on<br>it is DFCOF from not the Distribution functions                                                         |
| um Operations                                                                                                    |
| autoutions for contacts operations for scanning                                                                                                    |
|                                                                                                    |